## WinCap Pending Purchase Order Entry (Requisition Entry)

The Purchase Order Maintenance form is used to enter Pending Purchase Orders, which are departmental requests for purchases that precede the generation of actual Purchase Orders.

When a Pending Purchase Order is entered into WinCap, the requestor is required to select a budget code. After the Pending Purchase Order has been created and sits in an "Entry in Progress" state, the "Pending Encumbrance" field on the Budget Account Maintenance screen is updated. After the pending Purchase Order has been saved and approved, but not yet converted into a Purchase Order, those monies in the "Pending Encumbrance" field will transfer into the "Encumbrances Outstanding" field.

As the Pending Purchase Order moves through different stages it is assigned PND (pending) numbers and a status code.

Status codes:

Entry In Progress Approved – (*with a number showing the last approver level*) Disapproved

#### Approver Levels

Approval levels are assigned by WinCap, based on criteria developed by the Manager of Business Services. The number/identifier WinCap assigns a user denotes their approval level per the pre-established approval level hierarchy.

| Level # | Description                                                                                 |
|---------|---------------------------------------------------------------------------------------------|
| 7       | OCM Support Staff                                                                           |
| 6       | Program Supervisor                                                                          |
| 5       | Director Level or Assistant Director (CNYRIC)                                               |
| 4       | Asst. Supt.'s for both Instruction and Programs. Chief<br>Technology Officer (CTO) - CNYRIC |
| 3       | Asst. Supt. for Administration                                                              |
| 1       | Purchasing Agent                                                                            |

Approval Level Numbers generally are as follows:

There are two basic steps in generating a Pending Purchase Order:

- 1. Adding Pending Purchase Orders
- 2. Approving (Releasing) Pending Purchase Orders

To add a Pending Purchase Order:

Manage Purchasing Purchase Order Maintenance

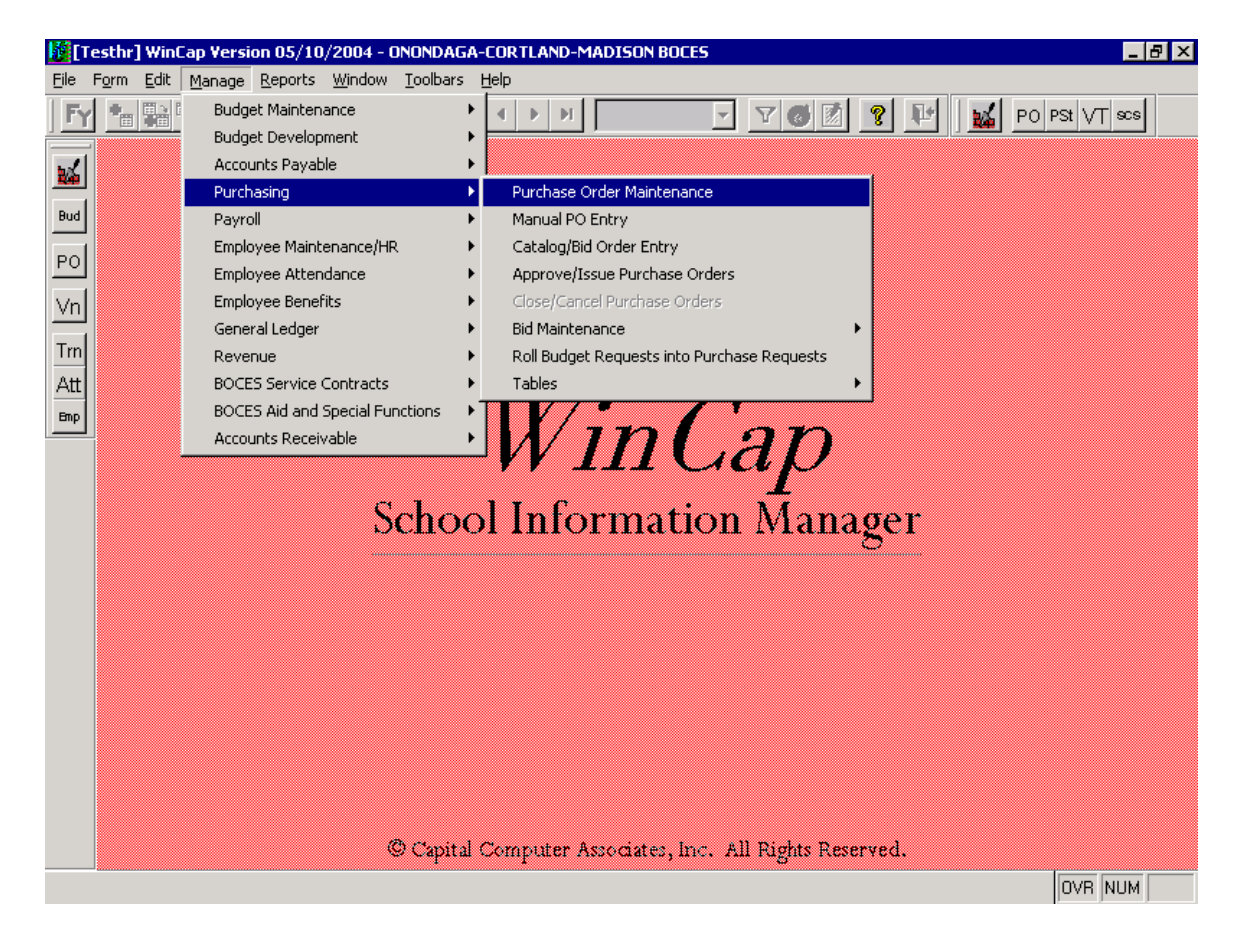

The Purchase Order screen will open on the 'Information' screen. Choose the "Add" icon (circled below) from the form toolbar.

| WinCap Ver. 07.10.31 - ONONDAGA-CORTLAND-MADISON BOCES    |                                               |
|-----------------------------------------------------------|-----------------------------------------------|
| <u>File Form Edit Manage Reports Window Toolbars Help</u> |                                               |
| Dfit FY 2008 🗸 🚱 🔐 🐨 🎸 👘 📑 🛤 💌 🔹                          | DocNumber 🔽 🏹 🖉 📭 🕍 PO PSt VT sos ars BSe Sta |
|                                                           |                                               |

Enter the following on the 'Information' screen:

| Fiscal Year:      | The current fiscal year will default in. Use the "FY" icon on the form toolbar to change the fiscal year.                                                                                                    |
|-------------------|----------------------------------------------------------------------------------------------------|
| P.O. #:           | The Pending Purchase Order number will default in. <u>Note:</u> an "Entry in Progress" description is not a PO #.                                                                                                    |
| Other Reference:  | After the Purchase Order is converted; the Pending number will be in this field.                                                                                                    |
| Description:      | Can be used by the requestor for PO identification purposes.                                                                                                    |
| Vendor:           | Enter the Vendor number, or left click the magnifying glass<br>to look up a vendor. The Vendor Search screen will open;<br>typing the vendor's name will move the vendor search<br>towards the desired vendor. Once you have found the<br>vendor double click on it to bring it into the purchase order. |
| Fund:             | It is not necessary to enter the Fund information on this screen, since this information is included when entering budget information.                                                                                                    |
| Requestor:        | Enter the Program or Supervisor. Left click the magnifying glass to search the Requestor table.                                                                                                    |
| Location:         | Will default in based on Requestor.                                                                                                    |
| Division:         | Will default in based on Requestor.                                                                                                    |
| Order Address:    | Defaults in with the vendor's main address. If you need to change it, left click the magnifying glass to view the other addresses available.                                                                                                    |
| Contact:          | If the vendor has a contact person enter it here, this will print<br>on the Purchase Order.                                                                                                    |
| Shipping Address: | Defaults in with the OCM BOCES main address. If you need to change it, left click the magnifying glass to view the other addresses available.                                                                                                    |

Contact: If you have a contact person that you want to appear on the Purchase Order, enter it here.

In addition "SA" or "SB" purchasing codes are entered here as well.

<u>**"SA"**</u> – Requestor is <u>sending</u> an <u>a</u>ttachment to Business Office to be mailed with the purchase order.

<u>"SB"</u> – Requestor wants original copy of PO <u>s</u>ent <u>b</u>ack to them.

If you are electronically attaching a conference approval form or other document, enter "**WA**" in this same area to indicate a <u>W</u>inCap <u>A</u>ttachment.

Use the checkboxes to the right side of the screen indicating if the following conditions apply to the order.

Blanket: With the exception of PO's created from WinCap bid catalogs, all manually created purchase orders must have this box checked. Failure in doing so could result in a PO being closed out by A/P on partial payments.

Confirming: Do Not Use.

Print Original: This is the default. To print the original copy.

- Attachment: Do Not Use
- Issue & Pay: Do Not Use
- Prepay: Do Not Use
- Manual: Do Not Use

| Wii Wii | nCap Ver. 07.10.31   | - ONONDAGA                    | -CORTLAND-M            | ADISON BOD   | ES       |              |                           |                |                      |
|---------|----------------------|-------------------------------|------------------------|--------------|----------|--------------|---------------------------|----------------|----------------------|
| Eile F  | Form Edit Manage     | : <u>R</u> eports <u>W</u> in | ndow <u>T</u> oolbars  | Help         |          |              | Dashlumhan                |                |                      |
|         | FT 2008              |                               | ⊻≝⊔                    |              |          |              |                           |                |                      |
| 14      | Purchase Req         | uisition [Add 1               | ToBeAssgnd]            | <b>D</b> 11  |          |              | Entrul                    | nProgress      |                      |
| PO      | 2008 - ToBe4         | . <u>U. #</u><br>\ssgnd 📑 🕇   | Uther Hererence        |              | 1        |              | Citily                    | 11/            | 0. Date<br>01/2007 🛨 |
| Vn      | Information          | Line Items                    | P.O. Text B            | udget Distr. | Fix      | ed Assets    | Remit/Inv To              | Vendor Notes   | Attachment           |
| DA      | Vendor<br>Fund       | <u> </u>                      | Blank<br>Multiple Fund |              |          |              |                           |                |                      |
| Bud     | Requestor            |                               | Administration         | »<br>۱       |          |              |                           | Print Original |                      |
| Арр     | Location<br>Division | HENA G                        | Henry A                | )            |          |              |                           | Recurring      |                      |
|         |                      |                               |                        |              |          |              |                           | 🗖 Manual       |                      |
|         | Bid                  | <u> </u>                      | Blank                  |              |          |              | Add to                    |                | Transfer             |
|         | Order Address        | s O                           | 1                      |              |          | - Shipping A | ddress                    | 1 🗖 No Deli    |                      |
|         | Hadroso ID           | j <u>v</u>                    |                        |              | <u>~</u> | ONONDAG      | A-CORTLAND-MA             | DISON BOCES    |                      |
|         |                      |                               |                        |              |          | SYRACUS      | MPSON ROAD<br>E, NY 13211 |                |                      |
|         |                      |                               |                        |              | -        |              |                           |                | <u>_</u>             |
|         | Contact              |                               |                        |              |          | Contact      |                           |                |                      |
|         |                      |                               |                        | -            |          |              |                           |                | <b>T</b>             |
|         |                      |                               |                        |              |          |              |                           |                |                      |

The 'Line Items' screen is used to describe what goods or services are to be purchased on the order.

| WinCap Ver. 07.11.01 - ONONDAGA-CORTLAND-MADISON BOCES<br>ijle F <u>o</u> rm <u>E</u> dit <u>M</u> anage <u>R</u> eports <u>Wi</u> ndow <u>T</u> oolbars <u>H</u> elp |                            |                |                                   |
|----------------------------------------------------------------------------------------------------|----------------------------|----------------|-----------------------------------|
| Dflt FY 2008 🔽 🎦 🔛 🎫 🖬 🌠 🎒 💼 😭 🋤 📧 🔸 🕨                                                                                                    | DocNumber                  | - 7 🎯 🕅        | ? 💵 📗                             |
| Purchase Requisition [Add ToBeAssgnd]                                                                                                    |                            |                | _ 🗆 ×                             |
| PO 2008 V ToBeAssgnd C                                                                                                    | Entry                      | InProgress P.( | D. Date<br>02/2007 <del>: :</del> |
| Vn Information Line Items P.O. Text Budget Distr. Fixed Ass                                                                                                    | ets Remit/Inv To           | Vendor Notes   | Attachment                        |
|                                                                                                    | Quantity                   | Unit Cost UM   | 1 Fur                             |
| Bud bud                                                                                                    | 0.00                       | 0.0000 EA      |                                   |
| POP                                                                                                    |                            |                |                                   |
|                                                                                                    |                            |                |                                   |
| Item Totals                                                                                                    | Extended Cost              | 0.00           | Expand Item<br>Descriptions       |
| Auto Distribute Discount 0.00% 0R 000 00 00 00 00 00 00 00 00 00 00 00                                                                                                | Discount - \$              | 0.00           | Approve                           |
| ✓ Auto Distribute Onipping         0.00%         0.1 €         0.00           ✓ Auto Distribute Cont. Enc         0.00%         0R \$         0.00         0          | Contingency Enc + \$       | 0.00           | Disapprove                        |
| Apply % shipping to discounted an                                                                                                    | mount Total PO             | 0.00           | Transfer                          |
|                                                                                                    |                            |                | <u> </u>                          |
|                                                                                                    |                            |                | _                                 |
| Line Uuantity Unit Lost UM Extended Discount                                                                                                    | Shipping Order<br>+ 0.00 = | 0.00 + 0.00    | Enc<br>= 0.00                     |

Line: Indicates the detail line item number.

Description: Used to describe each item to be purchased. If more that 59 characters of description are required, then go to the bottom of the screen showing line item detail information. Click at the end of the line and type the additional text.

- Quantity: Specify the desired quantity of the item. (If marked a blanket order, the quantity can remain zero.)
- Unit Cost: The unit cost of the item. The system will calculate the total cost of the items ordered.
- UM: Unit of measure. Can be changed to the appropriate unit of measure.

Fund and Budget Code:

The fund and budget code information which you want the item to be charged can be accomplished by:

Ensure you are on the correct line item. **Select the blue options button** (next to the PO # section) towards the top of the WinCap screen.

**Select – Line Item Budget Code**, enter the fund and budget code(s) information. WinCap has an option that allows you to review applicable budget choices should you need to break the amount out under multiple budget lines.

Auto Distribute Discount:

Click on check box to un-shade the grayed out boxes. You may then enter either the percentage or the total dollar amount.

Auto Distribute Shipping:

Click on check box to un-shade the grayed out boxes. You may then enter either the percentage or the total dollar amount.

Auto Distribute Cont. Enc:

**This box is rarely used**. The purpose is to encumber fund in contingency if need be.

The 'Budget Distribution' screen is an information screen used to identify the budget codes that will be charged for the goods and services described on the 'Line Items' screen. **The user should not be able to modify this screen in any way.** 

| V V       | VinCan Ve                  | r. 07.10.31 - 0N |                             |                    | ON BOCES                   |                       |                |            |
|-----------|----------------------------|------------------|-----------------------------|--------------------|----------------------------|-----------------------|----------------|------------|
| File      | F <u>o</u> rm <u>E</u> dit | Manage Reports   | Window Tool                 | lbars <u>H</u> elp |                            |                       |                |            |
| _<br>Dflt | t FY 2008                  |                  | × @                         | T 🛃 🖊 🕒            | 4 <b>•</b> •               | DocNumber             | - 7 30         | 2 📭 🙀      |
| <b>1</b>  | 😿 Pure                     | hase Requisition | [Add ToBeA                  | lssgnd]            |                            |                       |                |            |
| PO        | 2008 -                     | P.O. #           | Other Refer                 | ence Description   |                            | Entr                  | yInProgress F  | P.O. Date  |
| Vn        | Inform                     | ation Line Items | P.O. Text                   | Budget Distr.      | Fixed Asset                | Remit/Inv To          | Vendor Notes   | Attachment |
| DA        | Eun                        |                  | -                           | PO Amount          | Cont Enc                   | Encumbrance           | Enc Outstodog  |            |
| Bud       |                            |                  |                             |                    | Cont. Enc                  | Encombrance           | Enc.odisinding |            |
| Арр       |                            |                  |                             |                    |                            |                       |                |            |
|           |                            |                  |                             |                    |                            |                       |                |            |
|           |                            |                  |                             |                    |                            |                       |                |            |
|           |                            |                  |                             |                    | Ava                        | ailable includes pend | ing POs        |            |
|           |                            |                  |                             |                    |                            |                       |                |            |
|           |                            | · 1              |                             | •                  |                            | •                     |                |            |
|           | Item T                     | otal 0.00        |                             |                    | _                          |                       |                |            |
|           | Encu                       | mbr   0.00       | Posted Liqu<br>Pending Liqu | id 0.00            | Encum, Ou<br>Actual Enc. 1 | itstnd 0.             | 00 Posted Exp  | 0.00       |
|           |                            |                  | Total                       |                    | -                          | uaren U.              |                | 0.00       |
|           |                            |                  | Total L                     | ··· I 0.00         |                            |                       | i otal Exp     | 0.00       |

| WinCap Yer. 07.10.31 - ONONDAGA-CORTLAND-MADISON BOCES                                                                                                    |
|----------------------------------------------------------------------------------------------------|
| File Form Edit Manage Reports Window Toolbars Help                                                                                                    |
| Dflt FY 2008                                                                                                    |
| 📊 💆 Purchase Requisition [Add ToBeAssgnd]                                                                                                    |
| PO     P.0. #     Other Reference     Description     EntryInProgress     P.0. Date       11/01/2007 :=                                                          |
| Vn Information Line Items P.O. Text Budget Distr. Fixed Assets Remit/Inv To Vendor Notes Attachment                                                              |
| DA Catalog/Bid Id Q Finit Bid Ref                                                                                                    |
| Item Header                                                                                                    |
|                                                                                                    |
| <u>Abb</u>                                                                                                    |
|                                                                                                    |
| User Text                                                                                                    |
|                                                                                                    |
|                                                                                                    |
|                                                                                                    |
| P.O. Footer                                                                                                    |
| delivered. A material Safety Data Sheet must also be included with any billing statement submitted for payment. Failure to                                       |
| include the requisite Data Sheet will prohibit the processing of payment.<br>2. Show P.O. NUMBER on all invoices, packages, hipping notices, and correspondence. |
| 13. All chinmante muet ha pransid. Ordare will ha naid Whan complete                                                                                             |
|                                                                                                    |
|                                                                                                    |

User Text: In this section you will need to reference any NYS OGS State Contract, OCM BOCES Bid number(s), (ex. RFB 211-00), or other legal contractual procurement vehicles that the item(s) are being obtained through. It does not matter if you enter the information in either the header or footer section.

Please note: If you are utilizing an OCM Bid catalog through WinCap the contract reference information should already appear.

#### Approving (releasing) the Pending Purchase Order.

Once you have entered all of the information for the Pending Purchase Order, choose the "Approve" button on the Line Items page.

| WinCap Ver. 07.10.31 - ONONDAGA-CORTLAND-MADISON BOCES                                                  |                                          |
|----------------------------------------------------------------------------------------------------|------------------------------------------|
| File Form Edit Manage Reports Window Toolbars Help                                                      |                                          |
| Dfilt FY 2008 🗨 🔚 🖼 🔛 🖾 🎒 💼 🚰 🛤 📧 🔸 🕨                                                                   | 🕨 🛛 DocNumber 💌 🔽 🍠 🖉 📭 🛛 🔛              |
| 🗾 🎉 Purchase Requisition [Add ToBeAssgnd]                                                               |                                          |
| P.O. # Other Reference Description                                                                      | EntryInProgress P.O. Date                |
|                                                                                                    | 11/01/2007                               |
| Vn Information Line Items P.O. Text Budget Distr. Pixed Asso                                            | ets Remit/Inv To Vendor Notes Attachment |
|                                                                                                    | Quantity Unit Cost UM Fur                |
|                                                                                                    | 0.00 0.0000 EA 🔍                         |
| Bud                                                                                                    |                                          |
| Арр                                                                                                    |                                          |
|                                                                                                    | <b></b>                                  |
|                                                                                                    |                                          |
|                                                                                                    | Extended Cost 0.00 Descriptions          |
| Auto Distribute Discount     U.00% UR \$     U.00     Auto Distribute Shipping     0.00% UR \$     0.00 | Shipping + \$ 0.00 Approve               |
| ✓ Auto Distribute Cont. Enc         0.00%         OR \$         0.00         Cr                         | ontingency Enc + \$ 0.00 Disapprove      |
| ₩ Apply % shipping to discounted an                                                                     | mount Total PO 0.00 Transfer             |
|                                                                                                    |                                          |
|                                                                                                    | <b>T</b>                                 |
| Line Quantity Unit CostUMExtendedDiscount                                                               | Shipping Order Cont. Enc Enc             |
| 1 0.00 × 0.0000 EA = 0.00 0.00                                                                          | + 0.00 = 0.00 + 0.00 = 0.00              |

Notice the status of the Pending Purchase Order has now changed.

| [Те            | 🙀 [Testacct] WinCap Version 05/19/2004 - ONONDAGA-CORTLAND-MADISON BOCES                                                                                          |  |  |  |  |  |  |  |  |
|----------------|----------------------------------------------------------------------------------------------------|--|--|--|--|--|--|--|--|
| <u>F</u> ile F | Eile F <u>o</u> rm <u>E</u> dit <u>M</u> anage <u>R</u> eports <u>W</u> indow <u>T</u> oolbars <u>H</u> elp                                                       |  |  |  |  |  |  |  |  |
| FY             |                                                                                                    |  |  |  |  |  |  |  |  |
| -1             | Image: Purchase Order [PND-00129]                                                                                                    |  |  |  |  |  |  |  |  |
|                | Fisc.Yr. P.D. # Other Reference Description Approved-7 P.D. Date                                                                                                  |  |  |  |  |  |  |  |  |
| rDW            | 2005 PND-00129 PND-00129 # 1234 Workbooks for User Group 00/00/0000                                                                                               |  |  |  |  |  |  |  |  |
| PO             | Information Line Items Budget Distr. Totals Remit/Inv To P.O. Text Vendr Notes                                                                                    |  |  |  |  |  |  |  |  |
| GLm            | Vendor 001450 Q The Mc Graw Hill Companies                                                                                                    |  |  |  |  |  |  |  |  |
| BUL            | Fund A GENERAL FUND                                                                                                    |  |  |  |  |  |  |  |  |
|                | Requestor 620FI Q RIC Financial I Attachment                                                                                                    |  |  |  |  |  |  |  |  |
| Vn             | Location Q Blank                                                                                                    |  |  |  |  |  |  |  |  |
| Bud            | Division Qillank Prepay                                                                                                    |  |  |  |  |  |  |  |  |
|                | Bid Olomik Adda Control Adda Control                                                                                                    |  |  |  |  |  |  |  |  |
|                |                                                                                                    |  |  |  |  |  |  |  |  |
|                | Address D BEE OL Address D BIC OL No Delivery                                                                                                    |  |  |  |  |  |  |  |  |
|                | The Mcgraw Hill Companies Regional Information Center                                                                                                    |  |  |  |  |  |  |  |  |
|                | Children's Publishing 520 Thompson Rd-Box 4866 520 Thompson Rd-Box 4866 520 Thompson Rd-Box 4866 520 Thompson Rd-Box 4866 520 520 520 520 520 520 520 520 520 520 |  |  |  |  |  |  |  |  |
|                | Waldoboro, ME 4572 Syracuse, NY 13221                                                                                                    |  |  |  |  |  |  |  |  |
|                |                                                                                                    |  |  |  |  |  |  |  |  |
|                |                                                                                                    |  |  |  |  |  |  |  |  |
|                |                                                                                                    |  |  |  |  |  |  |  |  |
|                |                                                                                                    |  |  |  |  |  |  |  |  |
|                |                                                                                                    |  |  |  |  |  |  |  |  |
|                |                                                                                                    |  |  |  |  |  |  |  |  |
|                |                                                                                                    |  |  |  |  |  |  |  |  |
|                | UNI NOM                                                                                                    |  |  |  |  |  |  |  |  |

### **Printing Pending Purchase Orders**

You can now print or view the Pending Purchase Order. Choose the "Print" icon on the form toolbar.

| orm Edit Manage Reports                                             | Window Toolbars Help                                                                                                    |                                                                                           |                                                                                                    |                                                                                                    |  |  |  |  |  |  |
|---------------------------------------------------------------------|----------------------------------------------------------------------------------------------------|-------------------------------------------------------------------------------------------|----------------------------------------------------------------------------------------------------|----------------------------------------------------------------------------------------------------|--|--|--|--|--|--|
| Y 2008 🚽 📲 🏣 🖼 🕞                                                    |                                                                                                    | File Form Edit Manage Reports Window Toolbars Help                                        |                                                                                                    |                                                                                                    |  |  |  |  |  |  |
|                                                                     | <u>× s s s s s s s s s s s s s s s s s s s</u>                                                                                                    | DocNumber                                                                                 | - 7 3 🕅                                                                                                    | <u>?</u> 💵 🔤                                                                                                    |  |  |  |  |  |  |
| Purchase Requisition [Ad                                            | ld To8eAssgrid]                                                                                                    |                                                                                           |                                                                                                    | _ 🗆 ×                                                                                                    |  |  |  |  |  |  |
| P.O. #<br>2008 - ToBeAssgnd                                         | Other Reference Description                                                                                                    | Entry                                                                                     | InProgress P.                                                                                                    | 0. Date<br>01/2007 🕂                                                                                                    |  |  |  |  |  |  |
| Information Line Items                                              | P.O. Text Budget Distr. Fi                                                                                                    | xed Assets Remit/Inv To                                                                   | Vendor Notes                                                                                                    | Attachment                                                                                                    |  |  |  |  |  |  |
| Vendor<br>Fund<br>Requestor ADMIN<br>Location HENA<br>Division ADMN | Q       Blank         Q       Multiple Funds         Q       Administration         Q       Henry A         Q       Administration                                                                         |                                                                                           | □     Blanket       □     Confirming       □     Print Original       □     Attachment       □     Recurring       □     Issue & Pay       □     Manual                                                                                                    | I □ Prepay                                                                                                    |  |  |  |  |  |  |
| Bid                                                                 | Q Blank                                                                                                    | Add to 🗖                                                                                  |                                                                                                    | Transfer                                                                                                    |  |  |  |  |  |  |
| Order Address                                                       |                                                                                                    | Shipping Address                                                                          | 1 🗖 אין אין                                                                                                    |                                                                                                    |  |  |  |  |  |  |
| Address ID                                                          |                                                                                                    | Address ID<br>ONONDAGA-CORTLAND-M.<br>6820 THOMPSON ROAD<br>SYRACUSE, NY 13211<br>Contact | LINO Dell<br>Adison Boces                                                                                                    | very                                                                                                    |  |  |  |  |  |  |
|                                                                     | Purchase Requisition [Ad<br>P.O. #<br>2008 TobeAssgnd<br>Information<br>Line Items<br>Vendor<br>Fund<br>Requestor ADMIN<br>Location HENA<br>Division ADMN<br>Bid<br>Order Address<br>Address ID<br>Contact | Purchase Requisition [Add ToSeAssor.d]                                                    | Purchase Requisition [Add ToSeAssgr.d]         2008 ToBeAssgnd       Other Reference       Description       Entry         Information       Line Items       P.O. Text       Budget Distr.       Fixed Assets       Remit/Inv To         Vendor       Blank       Multiple Funds       Requestor       ADMIN       Administration         Location       HENA       Henry A       Division       ADMN       Administration         Bid       Blank       Add to       Shipping Address       Address ID       ONONDAGA-CORTLAND-M, 6820 THOMPSON ROAD         SyrAcUse, NY 13211       SyrAcUse, NY 13211       Contact       Contact       Contact       Contact | Purchase Requisition [Add ToSeAssor.d]         2008 ToBeAssgnd       Ither Reference       Description       EntryInProgress       P.         111/       Information       Line items       P.O. Text       Budget Distr.       Fixed Assets       Remit/Inv To       Vendor Notes         Vendor       Image: State State St |  |  |  |  |  |  |

Enter the Pending Purchase Order number (PND-00000), next you must select the copy type (requestor) and finally click the print button.

# <u>Users, under no circumstances, are allowed to print PND#'s on Pink or</u> <u>Yellow copy paper.</u> If you are missing a pink contact the Purchasing dept directly.

| MinCap Ver. 07.10.31 - ONONDAGA-CORTLAND-MADISON BOCES                                                                  |                |
|----------------------------------------------------------------------------------------------------|----------------|
| Ele Form Edit Manage Reports Window Ioolbars Help                                                                       |                |
| Dflt FY 2008 💌 🏪 🎬 🔛 🌮 🎒 💼 🖀 📧 4 🕨 4 🕨 🔽 🔽 🖉 🚳                                                                          | <b>? 🖭 🛛 🖬</b> |
| Purchase Order [08-02340]                                                                                               |                |
| Purchase Order Selection                                                                                                | < ate          |
| PO Greecord selection                                                                                                   |                |
| Vn Fiscal Year 2008 Criteria Name Last Run Dpen - Not Printed                                                           | achment        |
| Pending Orders Issued Orders                                                                                            |                |
|                                                                                                    |                |
| Bud Vendor Q Blank                                                                                                    |                |
| App Order/Jssue Date hequestor Q Joans                                                                                  |                |
| From 00/00/0000 Division Q Blank                                                                                        | Prepay         |
|                                                                                                    |                |
| Catalog/Bid ID Q Blank                                                                                                  |                |
| Where IDocHeadr.Printed OR (DocHeadr.Status='0' AND DocHeadr.SubStatus='N')                                             |                |
| Print options                                                                                                    |                |
| Shipping Don't show Primary Sort Requestor                                                                              |                |
| Discount By item if assigned, balance lump sum 💽 Secondary Sott None                                                    | <b>_</b>       |
| Keep Together litem Description     Item Soit Print Sequence     Item Soit Print Sequence     Together Item Description |                |
|                                                                                                    | <u> </u>       |
| Show Separate Page with                                                                                                 | <b>_</b>       |
| I PU Notes I PU History                                                                                                 |                |
| Crystal: <default report=""></default>                                                                                  |                |